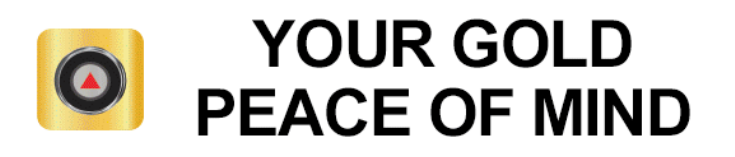

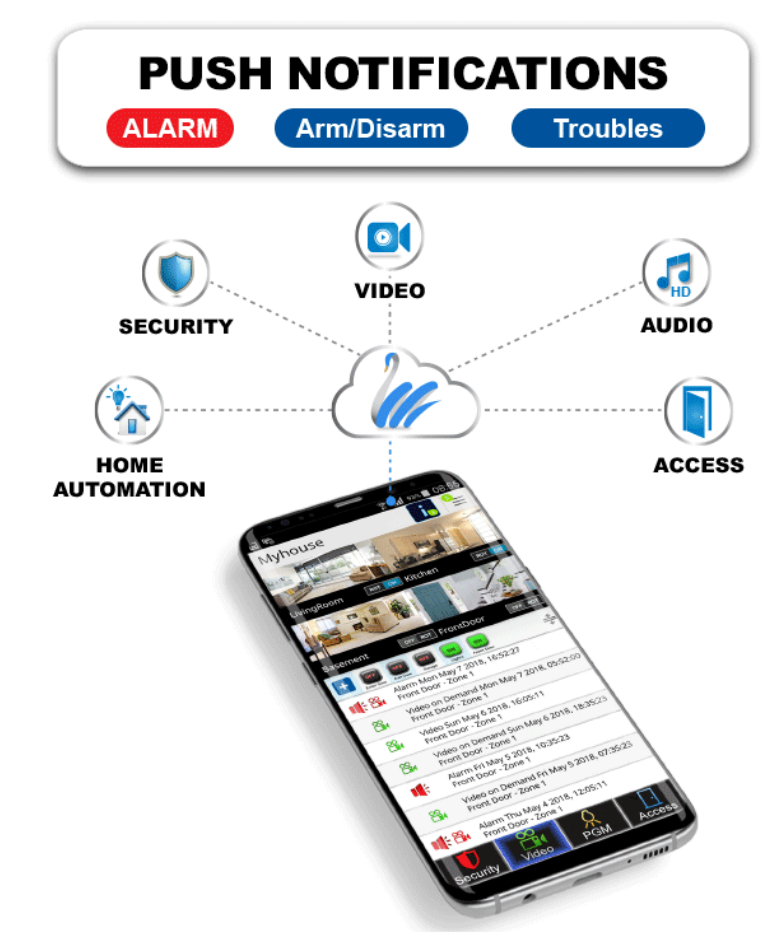

# PODEŠAVANJE IP150 ZA RAD SA INSITE GOLD APLIKACIJOM

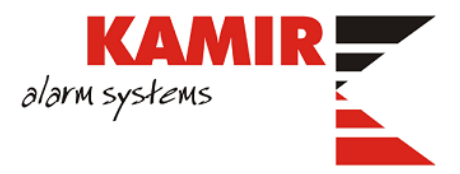

# Sadržaj dokumenta

| Podešavanje IP150 za rad s Insite Gold aplikacijom  |
|-----------------------------------------------------|
| Ograničenja                                         |
| Preduvjeti                                          |
| Podešavanje IP150 modula                            |
| Rješavanje problema                                 |
| Instaliranje Insite Gold aplikacije                 |
| Izrada novog sitea                                  |
| Podešavanje BabyWare aplikacije za rad preko SWANa1 |
| Preduvjeti                                          |
| Procedura11                                         |
| Dodatak – upisivanje kontakt podataka instalatera13 |
| Preduvjeti                                          |
| Procedura13                                         |

# Podešavanje IP150 za rad s Insite Gold aplikacijom

Ovo uputstvo opisuje proces izrade novog SWAN računa sa Insite Gold aplikacijom i podešavanje Babyware aplikacije za rad preko SWAN servera.

#### Ograničenja

- 1. Nije podržana HD77 kamera.
- 2. Nisu podržane lokacije na kojima je na verziji firmwarea 4.0.4. tvornička lozinka IP150 modula promijenjena.
- 3. Nisu podržane instalacije sa pojedinim modelima 4G rutera i HDXX kamera zbog nedostatka UPNP opcije na ruteru.
- 4. Nisu podržane lokacije sa HDXX kamerama bez IP150/PCS uređaja.

#### Preduvjeti

- 1. Potrebno je nadograditi verziju panela na zadnju verziju objavljenu na Paradox web stranicama.
- 2. Potrebno je nadograditi verziju PCS uređaja na zadnju verziju objavljenu na Paradox web stranicama.
- 3. Potrebno je nadograditi verziju IP150 uređaja na zadnju verziju objavljenu na Paradox web stranicama (4.40 ili noviju).
- 4. Potrebno je koristiti HD78 kameru verzije firmware 2.3.17 ili noviju molimo nadogradite kameru na zadnju verziju iz Insite Gold aplikacije nakon što kreirate site.
- 5. Potrebno je koristiti HD88 kameru verzije firmware 1.0 ili noviju molimo nadogradite kameru na zadnju verziju iz Insite Gold aplikacije nakon što kreirate site.
- 6. Potrebno je sa službene Paradoxove stranice preuzeti najnovije verzije BabyWare i IP Exploring Tools aplikacija.

#### NAPOMENA

U slučaju da koristite stariju verziju HD78 ili HD88 kamere, spojite kameru putem žične LAN veze i nastavite instalaciju. Nakon što je site napravljen, nadogradite kameru na zadnju verziju iz Insite Gold aplikacije. Nakon nadogradnje kamera se može prebaciti na Wi-Fi vezu.

#### Podešavanje IP150 modula

IP150 uređaj spojite na serijski port centrale 4-pinskim kablom i mrežnim kablom na lokalni router ili switch. Pričekajte jednu minutu da se uređaj upali. Lampice koje bi trebale svijetliti na uređaju su:

- Internet stalno upaljeno
- Link povremeno bljeskanje
- **Rx/Tx** povremeno bljeskanje

Pokrenite IP Exploring Tools od Paradoxa i trebali bi vidjeti IP150 u popisu uređaja na mreži:

| P A R                                                                         |                                                                                                    |                                                                  |                                      |  |
|-------------------------------------------------------------------------------|----------------------------------------------------------------------------------------------------|------------------------------------------------------------------|--------------------------------------|--|
| Exploring Mode Language                                                       | e / Update                                                                                         |                                                                  |                                      |  |
| This wizard helps you to :                                                    |                                                                                                    | Your Pa                                                          | aradox System                        |  |
| - Retrieve all Paradox I<br>- View information abou<br>- Change IP configurat | P modules on your network.<br>ut each module that will be found.<br>ion of your module.<br>Find it | <b>Module identificatio</b><br>Mac Address:<br>Type:<br>Version: | IP150<br>4.40.011                    |  |
| Site Name                                                                     | IP Address                                                                                         | Module location                                                  |                                      |  |
| Your Paradox System                                                           | 192.168.2.31                                                                                       | IP Address:<br>Subnet Mask:                                      | yes<br>192.168.2.31<br>255.255.255.0 |  |
|                                                                               |                                                                                                    | Module access                                                    |                                      |  |
|                                                                               |                                                                                                    | HTTP Port:<br>NEware Port:<br>HTTPS Enable:<br>HTTPS Port:       | 80<br>10000<br>no<br>443             |  |
|                                                                               | << Hide Detail                                                                                     |                                                                  |                                      |  |

Slika 1 - IP Exploring Tools

U ovom alatu vidimo IP adresu uređaja koju je IP150 dobio od lokalnog DHCP servera, portove, i verziju firmwarea. Ukoliko je verzija firmwarea ispod 4.40 obavezno ga je nadograditi. Upute o nadogradnji nalaze se na *https://kamir.hr/ip150*, pod sekcijom **Dokumenti** (potreban login).

Po potrebi moguće je promijeniti IP adresu IP150 (paziti da je statička IP adresa izvan DHCP rangea routera). To se radi desnim klikom na selektirani uređaj u popisu i odabirom **Module setup**. Otvara se forma za promjenu parametara:

Module setup

| - |   | r  |  |
|---|---|----|--|
|   | * |    |  |
|   |   | ۰. |  |

| P address:       | 192 . 168 . 2 . 231 |
|------------------|---------------------|
| Subnet mask:     | 255 . 255 . 255 . 0 |
| Site name:       | Your Paradox System |
| NEware port:     | 10000               |
| HTTP port:       | 80                  |
| Enable HTTPS     |                     |
| HTTPS port:      | 443                 |
| Module password: |                     |

Slika 2 - Promjena IP adrese

Potvrditi promjene unosom lozinke modula (defaultna vrijednost je paradox) i klikom na OK.

#### Rješavanje problema

Ukoliko ne vidite IP150 u popisu uređaja u IP Exploring Tools, pokušajte sljedeće:

1. Ugasite firewall na Vašem laptopu pa ponovo pokrenite IP Exploring Tools.

2. Vratite uređaj na tvorničke postavke – pritisnite spajalicom gumb između **I/O 1** i **I/O 2** i držite 5 sekundi. Pustite gumb kada **I/O** LEDice počnu bljeskati, te ga zatim odmah opet pritisnite.

3. Kontaktirajte Tehničku podršku Kamira (centrala 01 3873 555).

#### NAPOMENA

Nije potrebno propuštati portove (port forwarding) kako bi se IP150 spojio na Internet. Međutim, neki routeri (obično u mrežama državnih institucija ili banaka) ne dozvoljavaju dvosmjernu komunikaciju IP150 i SWAN servera. U tom slučaju potrebno je omogućiti vezu od IP150 do SWAN servera po sljedećim adresama i portovima:

- turn.paradoxmyhome.com; portovi 53, 3478
- api.insightgoldatpmh.com; portovi 80, 443
- upgrade.insightgoldatpmh.com; portovi 80, 10000
- dozvoliti ICMP protokol

#### Instaliranje Insite Gold aplikacije

Nakon što smo se uvjerili da je IP150 povezan s Internetom, potrebno je preuzeti i instalirati Insite Gold sa ili Apple App Store. Aplikacija je besplatna, ali se plaća godišnja (14\$) ili trogodišnja pretplata (39\$). Postoji i opcija besplatnog probnog perioda od jednog mjeseca.

#### Izrada novog sitea

Svaki panel dodaje se u Insite Gold aplikaciju kao zaseban site. Ovo je procedura:

1. Pokrenite Insite Gold aplikaciju (ukoliko će krajnji korisnik koristiti Insite Gold, potrebno je pokrenuti aplikaciju na njegovom mobitelu, ne na mobitelu instalatera).

- 2. Prihvatiti uvjete korištenja aplikacije.
- 3. Kliknuti na ikonicu u gornjem desnom kutu:

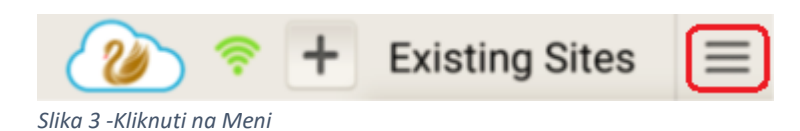

4. Odabrati New Installation u meniju koji se otvori:

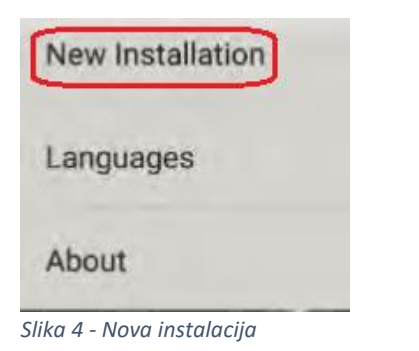

#### 5. Odabrati Create:

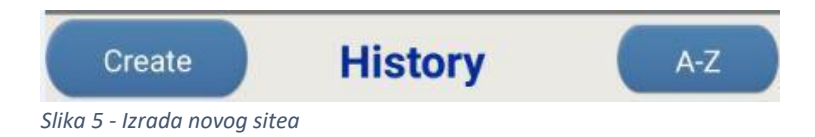

6. Unijeti serijski broj panela i kliknuti OK. Serijski broj panela nalazi se na naljepnici na panelu i sastoji se od 8 znakova:

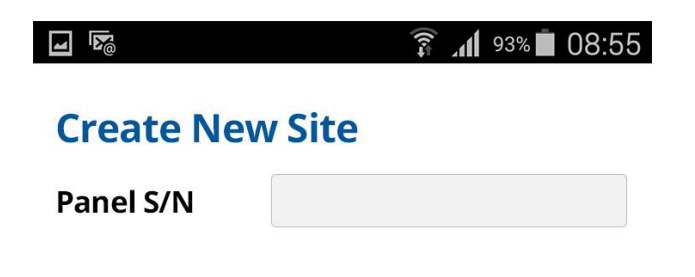

Slika 6 - Unošenje serijskog broja panela

7. Ukoliko ste unijeli ispravan serijski broj pojaviti će se zelena kvačica pored serijskog broja i vidjet ćete Vaš IP150 pod **Modules List**. Pojaviti će se i dodatna polja koja trebate ispuniti:

• Site ID - vrijednost koju Vi odaberete i koja će kasnije biti prikazana kao ime sitea.

- **Email** ukoliko će aplikacija biti instalirana na mobitelu krajnjeg korisnika, preporučujemo da u ovo polje upišete njegovu email adresu.
- **Installer Email** upisujete svoj email. Ova opcija omogućuje da se Vaši kontakt podaci pojave korisniku unutar aplikacije. Kako bi iskoristili ovu opciju, morate imate registrirani instalaterski profil na *paradox.com* i upisati informacije o svojoj firmi (opisano u **Dodatku**):

|                                   | \$ 🛜 📶 46% 📕 10:48        |  |  |  |
|-----------------------------------|---------------------------|--|--|--|
| Insite Gold                       |                           |  |  |  |
| Create New Site                   |                           |  |  |  |
| Panel S/N                         | 05 🖉                      |  |  |  |
| 後 Site ID                         | kamirtest                 |  |  |  |
| 脧 Email                           | ıpeicevic@gmail.com🛇      |  |  |  |
| Confirm Email:peicevic@gmail.com© |                           |  |  |  |
| Installer Email                   | : <u>antun@kamir.hr</u> 📀 |  |  |  |
| Modules List                      |                           |  |  |  |
| IP150, S/N 71                     |                           |  |  |  |
| ADD WIFI CAMERA                   | CREATE NEW SITE           |  |  |  |
| Slika 7 - Osnovni n               |                           |  |  |  |

#### NAPOMENE

- 1. Za siteove sa HDXX kamerama, trebali bi vidjeti i kamere pod **Module List** sekcijom.
- 2. Ukoliko ste unijeli netočan serijski broj panela ili panel nije povezan sa internetom, popis modula će biti prazan. Provjerite serijski broj ili internet vezu.
- Ako ne vidite IP150 u popisu modula, provjerite internetsku vezu. LEDica Internet na IP150 će biti ugašena ako IP150 nema pristup Internetu. Ukoliko je IP150 već prijavljen na neki drugi site, kontaktirajte Tehničku podršku Kamira.
- 4. Ukoliko ne vidite HDXX kameru u popisu modula, provjerite Internetsku i bus vezu kamere.

8. Kliknite na Create New Site. Trebali bi dobiti obavijest da je site napravljen i da se čeka potvrda:

| <b>—</b>                                                                                                  | 🗸 🛜 📶 46% 📕 10:51            |  |  |  |  |
|----------------------------------------------------------------------------------------------------|------------------------------|--|--|--|--|
| ← Token activation                                                                                        |                              |  |  |  |  |
| SITE CREATED                                                                                              |                              |  |  |  |  |
| Dear customer,                                                                                            |                              |  |  |  |  |
| We are pleased to in following site was cr                                                                | form you that the reated.    |  |  |  |  |
| Site ID                                                                                                   | kamirtest                    |  |  |  |  |
| Panel S/N 05                                                                                              |                              |  |  |  |  |
| Email antunpeicevic@gmail.com                                                                             |                              |  |  |  |  |
| A confirmation email was sent. Please check your mailbox and validate the token to activate your account. |                              |  |  |  |  |
| A reference screenshot has been stored in<br>your picture gallery.                                        |                              |  |  |  |  |
| WAITING FOR                                                                                               | WAITING FOR TOKEN ACTIVATION |  |  |  |  |
|                                                                                                    |                              |  |  |  |  |

Slika 8 – Site je napravljen

9. Provjerite inbox maila kojeg ste prijavili u prethodnom koraku u polju **Email**. Trebali bi vidjeti poruku o aktivaciji tokena. Kliknuti na **Activate**:

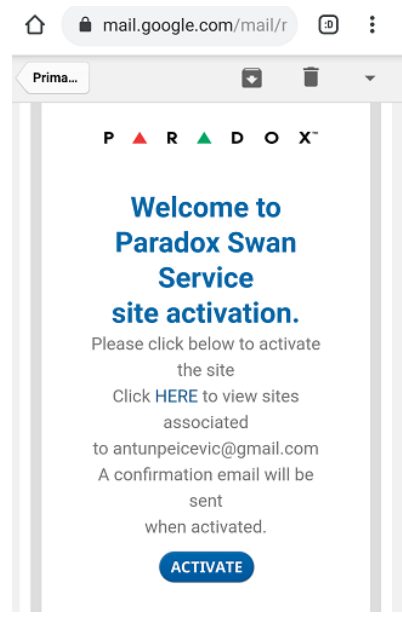

Slika 9 - Aktivacija tokena

10. Vratite se na Insite Gold aplikaciju. Nakon par sekundi trebali bi biti preusmjereni na odabir pretplate:

| . <b>B</b>               | 🔋 📶 93% 🖿 08:55                     |
|--------------------------|-------------------------------------|
| ÷                        | Billing                             |
| Select your subscrip     | otion plan                          |
| 1 Mon                    | th FREE                             |
| Free of                  | f charge                            |
| No Credit C              | ard needed**                        |
| 12 Months                | 36 Months                           |
| \$14 USD*                | \$38 USD*                           |
| Credit Card Needed**     | 10% SAVINGS<br>Credit Card Needed** |
| *Price excludes<br>appli | Value Added Tax if<br>icable.       |
| **We accept the fo       | llowing credit cards:               |
| mart er cerd             | VISA                                |
| CON                      | TINUE                               |
| ilika 10 – Odabir pre    | etplate                             |

11. Odaberite želite li mjesec dana besplatnog probnog roka ili godišnju odnosno trogodišnju pretplatu. Morati ćete unijeti podatke o kupcu aplikacije. Ukoliko odaberete opciju godišnje pretplate aplikacija će Vas tražiti broj kartice. Upišite tražene podatke.

#### 12. Slijedi rekapitulacija plaćanja:

| ÷                                                            | Order                         | summary                                 |
|--------------------------------------------------------------|-------------------------------|-----------------------------------------|
| <b>Antun Peic</b><br>Ozujska 6,                              | <b>cevic</b><br>Zagreb, Croat | tia, 10000                              |
| Site Name<br>Subscriptio<br>Price witho<br>VAT rate:<br>VAT: | :<br>on plan:<br>out VAT:     | kamirtes<br>1 Month FREI<br>FREI<br>259 |
|                                                              |                               |                                         |

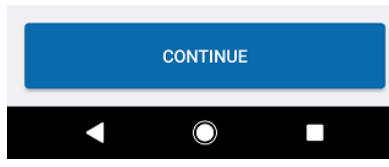

Slika 11 - Rekapitulacija plaćanja

13. Ukoliko je sve OK prošlo, trebali bi vidjeti site u popisu. Klikom na ime sitea i upisivanjem user coda dobije se mogućnost upravljanja sustavom.

| 20 ≈ +                   | = |
|--------------------------|---|
| kamirtest                | Î |
|                          |   |
|                          |   |
|                          |   |
|                          |   |
|                          |   |
|                          |   |
|                          |   |
|                          |   |
|                          |   |
|                          |   |
|                          |   |
|                          |   |
| Slika 12 - Popis siteova |   |

#### NAPOMENA

Ukoliko se pojavi sistemska poruka o pravima pristupa Insite Gold aplikacije, odaberite Allow:

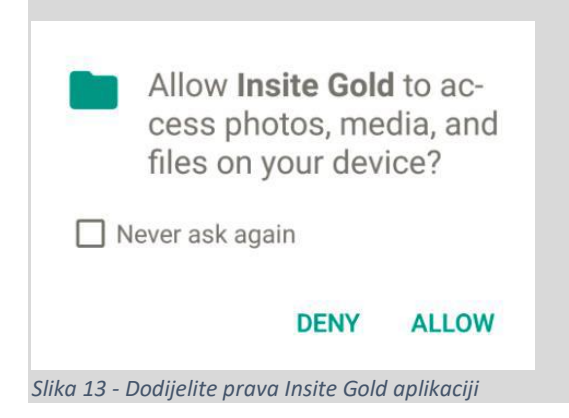

## Podešavanje BabyWare aplikacije za rad preko SWANa

Alarmnom sustavu je moguće udaljeno pristupiti preko SWAN servera za potrebe programiranja putem BabyWare aplikacije.

#### Preduvjeti

- 1. Instalirana zadnja verzija BabyWare aplikacije dostupna na paradox.com.
- 2. IP150 verzije 4.40 ili novije.
- 3. serijski broj panela i IP150 lozinka.

#### Procedura

1. Pokrenuti BabyWare aplikaciju. Pod Accounts, kliknuti na New. Odabrati ime lokacije, tip panela i verziju (ili ostaviti Auto Detect). Upisati System Login i System/PC Password (obično 0000 ili prazno za obje vrijednosti, pogledati uputstva panela):

| Welcome, Admin (2 Accounts) |              |   |       |            |         |                 |          |                     |                   |             |
|-----------------------------|--------------|---|-------|------------|---------|-----------------|----------|---------------------|-------------------|-------------|
| Acc 🔺                       | Label        | Q | Group | Panel Type | Version | Connection Opti | Contacts | System Login / Pane | System / PC Passw | Server Stat |
| 0004                        | Kamir testno |   | New 👻 | EV0192 -   | 07.0x 👻 | Select 👻        |          | 0000                | ****              | ок          |
| Add                         |              |   |       |            |         |                 |          |                     |                   |             |

Slika 14 - Izrada novog accounta

2. Kliknuti na tri točkice u koloni **Connection Options**. Otvara se prozor za određivanje komunikacijskih postavki. Odabrati prvu opciju (**IP/Panel S/N**) i upisati serijski broj panela i lozinku za IP150 (defaultno *paradox*):

| tive Settings                                              |                                          |                            |                                  | ×       |
|------------------------------------------------------------|------------------------------------------|----------------------------|----------------------------------|---------|
| Connection Advanced Enc                                    | ryption Alarm System Label               |                            |                                  |         |
| Automatically upload panel                                 | el changes to Babyware upon connection   | ○ Serial                   |                                  |         |
| Programming changes                                        |                                          | COM Port                   |                                  | ~       |
| New events                                                 |                                          | Baud Rate                  | Autodetect                       | ~       |
| Panel status (RAM)                                         |                                          |                            |                                  |         |
| IP/Panel S/N (should be u                                  | sed if no site is created on the system) | O Modem                    | See Instr                        | uction  |
| Danal C/DI                                                 |                                          | COM Port                   |                                  | ~       |
| Panel S/N                                                  |                                          | Modem Type                 |                                  | $\sim$  |
| IP MODULE Password                                         |                                          | * Modem init. string for C | Control Panel supporting 1200bps |         |
| IP/DNS (should be used if a site is created on the system) |                                          | Panel Phone #              | Telephone number                 |         |
| Site ID                                                    |                                          | Modem Response             |                                  | _       |
| Email Address                                              |                                          | Advanced Te                | est Windows Modern Op            | tions   |
| IP Module Password                                         |                                          | Answering Machine Ove      | rride 🗌                          |         |
| O IP/Static (for IP versions below 4)                      |                                          | Ring Cycle Duration        | 0,0 🗘 Get Ring Cycle D           | uration |
| IP Address                                                 | 192.168.0.1                              |                            |                                  |         |
| IP Port                                                    | 10000                                    | ○ GPRS/Static              |                                  |         |
| IP Module Password                                         |                                          | IP Address                 | 192.168.0.1                      | (i)     |
|                                                            |                                          | IP Port                    | 10000                            |         |

Slika 15 - Spajanje putem serijskog broja

3. Kliknuti na OK. Odabrati Account koji smo napravili i stisnuti **Connect**. Ukoliko ste sve dobro unijeli, BabyWare bi trebao biti povezan sa alarmnim sustavom.

#### NAPOMENA

Nije potrebno instalirati i otvarati account na Insite Gold aplikaciji kako bi se mogli udaljeno spajati putem BabyWarea – aplikacija je potrebna samo za kontrolu sustava putem mobitela. Također, nije potrebno plaćati naknadu za udaljeno spajanje putem BabyWarea.

4. (opcionalno) Ukoliko je site ipak kreiran putem Insite Gold aplikacije, moguće je spojiti se na panel i putem site ID-a, emaila, i IP150 lozinke:

| Settings                                                                                                    |                         |  |  |  |  |  |
|----------------------------------------------------------------------------------------------------|-------------------------|--|--|--|--|--|
| Connection Advanced Encryption Alarm System Label                                                                    |                         |  |  |  |  |  |
| Automatically upload panel changes to Babyware upon connection                                                       |                         |  |  |  |  |  |
| Programming changes                                                                                                  |                         |  |  |  |  |  |
| ✓ New events                                                                                                    |                         |  |  |  |  |  |
| Panel status (RAM)                                                                                                   |                         |  |  |  |  |  |
| IP/Panel S/N (should be used if no site is created on the system)   Panel S/N kamirtest   IP Module Password ••••••• |                         |  |  |  |  |  |
| IP/DNS (should be used if a site is created on the system)                                                           |                         |  |  |  |  |  |
| Site ID kamirtest                                                                                                    |                         |  |  |  |  |  |
| Email Address                                                                                                    | antunpeicevic@gmail.com |  |  |  |  |  |
| IP Module Password                                                                                                   | •••••                   |  |  |  |  |  |
| <u></u>                                                                                                    |                         |  |  |  |  |  |

Slika 16 - Spajanje putem Site ID-a

### Dodatak – upisivanje kontakt podataka instalatera

Instalateri mogu dodati kontakt podatke i logo svoje firme koji će se pojavite unutar Insite Gold aplikacije. Ova opcija omogućuje korisniku bržu komunikaciju s instalaterom u slučaju problema.

#### Preduvjeti

Account na paradox.com

#### Procedura

- 1. Ulogirati se na paradox.com.
- 2. Odabrati My Profile:

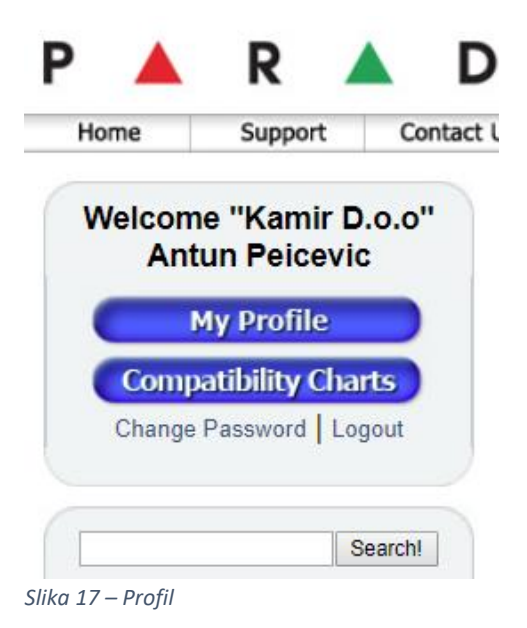

- 3. U postavkama profila postaviti Occupation Installer, ako već nije postavljeno.
- 4. Pri dnu stranice, pod Service Info, postaviti logo svoje firme i kontakt podatke:

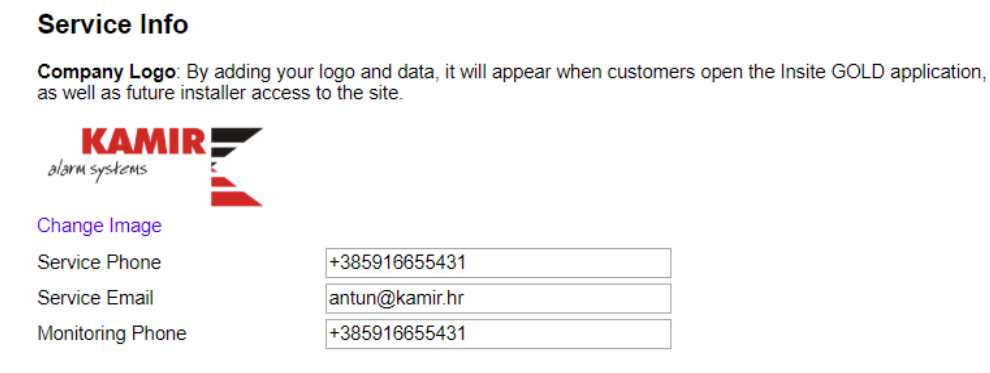

The information you have entered will be kept confidential.

Save My Profile

Slika 18 - Kontakt podaci

#### 5. Spremiti promjene.

6. Prilikom svakog dodavanja sitea u Insite Gold aplikaciju, u polju Installer Email postaviti svoj email:

|                                  | \$ 🐨 📶 46% 📕 10:48  |
|----------------------------------|---------------------|
| Insite Gold                      |                     |
| Create New Site                  |                     |
|                                  |                     |
| Panel S/N                        | 05 🕜                |
| 後 Site ID                        | kamirtest           |
| 後 Email າ                        | peicevic@gmail.com🛇 |
| Confirm Email:peicevic@gmail.com |                     |
| Installer Email:                 | antun@kamir.hr 🛛 🛇  |
|                                  |                     |
| Modules List                     |                     |
| IP150, S/N 71                    |                     |
|                                  |                     |
|                                  |                     |
| ADD WIFI CAMERA CREATE NEW SITE  |                     |
|                                  |                     |
|                                  |                     |

Slika 19 - Upisivanje emaila instalatera

Korisnik će sada vidjeti Vaše kontakt podatke unutar aplikacije:

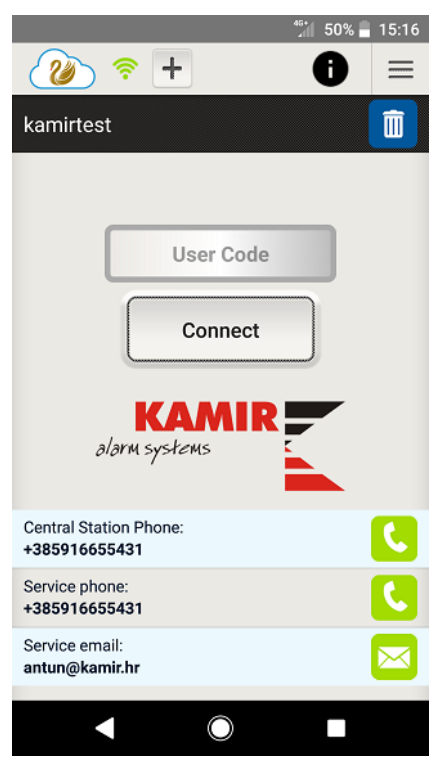

Slika 20 - Podaci o instalateru

#### NAPOMENA

Ukoliko se ne pojave kontakt podaci na ekranu gdje korisnik upisuje user code, potrebno je otići na **Meni** (tri vodoravne crte u gornjem desnom kutu aplikacije) i odabrati **Edit Site**. Otvoriti će se forma u kojoj možete upisati instalaterski email:

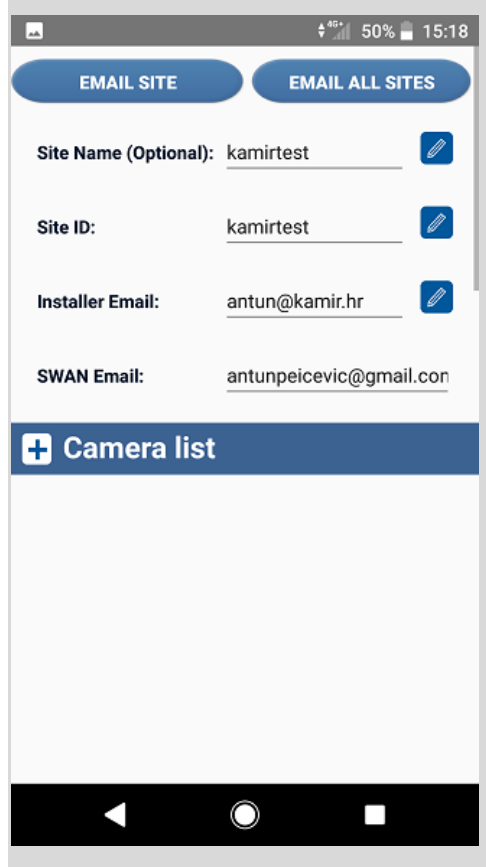

Slika 21 - Unošenje instalaterskog emaila